# Wilma

# Регистрация родительского профиля и подача заявления на обучение в первом классе

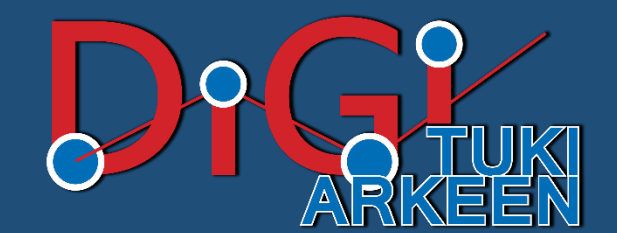

# Время подачи заявлений и электронная система Wilma разных городов Финляндии.

Время подачи заявления на начало обучения в первом классе школы в Финляндии: январь-февраль. В зависимости от муниципалитета, подать заявление можно через личный кабинет или через систему Wilma.

> Что такое Wilma? Школьная информационная система для отслеживания процесса обучения ученика.

| Helsinki         | https://asti hel fi/                      |
|------------------|-------------------------------------------|
| Espoo            | https://wilma.espoo.fi/connect            |
| Vantaa           | https://vantaa.inschool.fi/connect        |
| <u>Kotka</u>     | https://kotka.inschool.fi/connect         |
| <u>Kuopio</u>    | https://wilma.kuopio.fi/connect           |
| Lappeenranta     | https://lappeenranta.inschool.fi/connect/ |
| Tampere          | https://edutampere.inschool.fi/connect    |
| <u>Jyväskylä</u> | https://jyvaskyla.inschool.fi/connect     |
| Turku            | https://wilma.turku.fi/connect            |

| $\leftarrow \   \rightarrow \   {\tt G}$ | vantaa.inschoo | bl.fi/connect                                                                                                    |                                         | ☆                                         | Ъ                                | * (                           | A  |  |
|------------------------------------------|----------------|----------------------------------------------------------------------------------------------------|-----------------------------------------|-------------------------------------------|----------------------------------|-------------------------------|----|--|
| Wilma                                    |                | $\left( 1 \right)$                                                                                                    |                                         |                                           |                                  |                               | £₽ |  |
|                                          |                | <ul> <li>Uusi käyttäjätunnuksesi tulee olemaan sama kuin sähköpostiosoitteesi.</li> <li>Syötä alle se sähköpostiosoite, jonka haluat yhdistää tunnukseesi. Saat tähän sähköpostiosoitteeseen varmistusviestin, jossa on paluulinkki Wilmaan.</li> </ul> |                                         |                                           |                                  |                               |    |  |
|                                          |                | Vantaan kaupunki                                                                                                    | Адр<br>электр<br>являе<br>поль<br>систе | оес ва<br>онно<br>тся и<br>зоват<br>еме V | ше<br>й п<br>мен<br>геля<br>Viln | й<br>очт<br>нем<br>я в<br>na. | Ы  |  |
|                                          |                |                                                                                                    |                                         |                                           |                                  |                               |    |  |

VISMA 🍑

Регистрация в системе Wilma (на примере системы города Вантаа) :

- 1. Откройте страницу Wilma вашего муниципалитета.
- 2. Укажите адрес вашей электронной почты и нажмите "Отправить письмо для подтверждения/ Lähetä varmistusviesti".

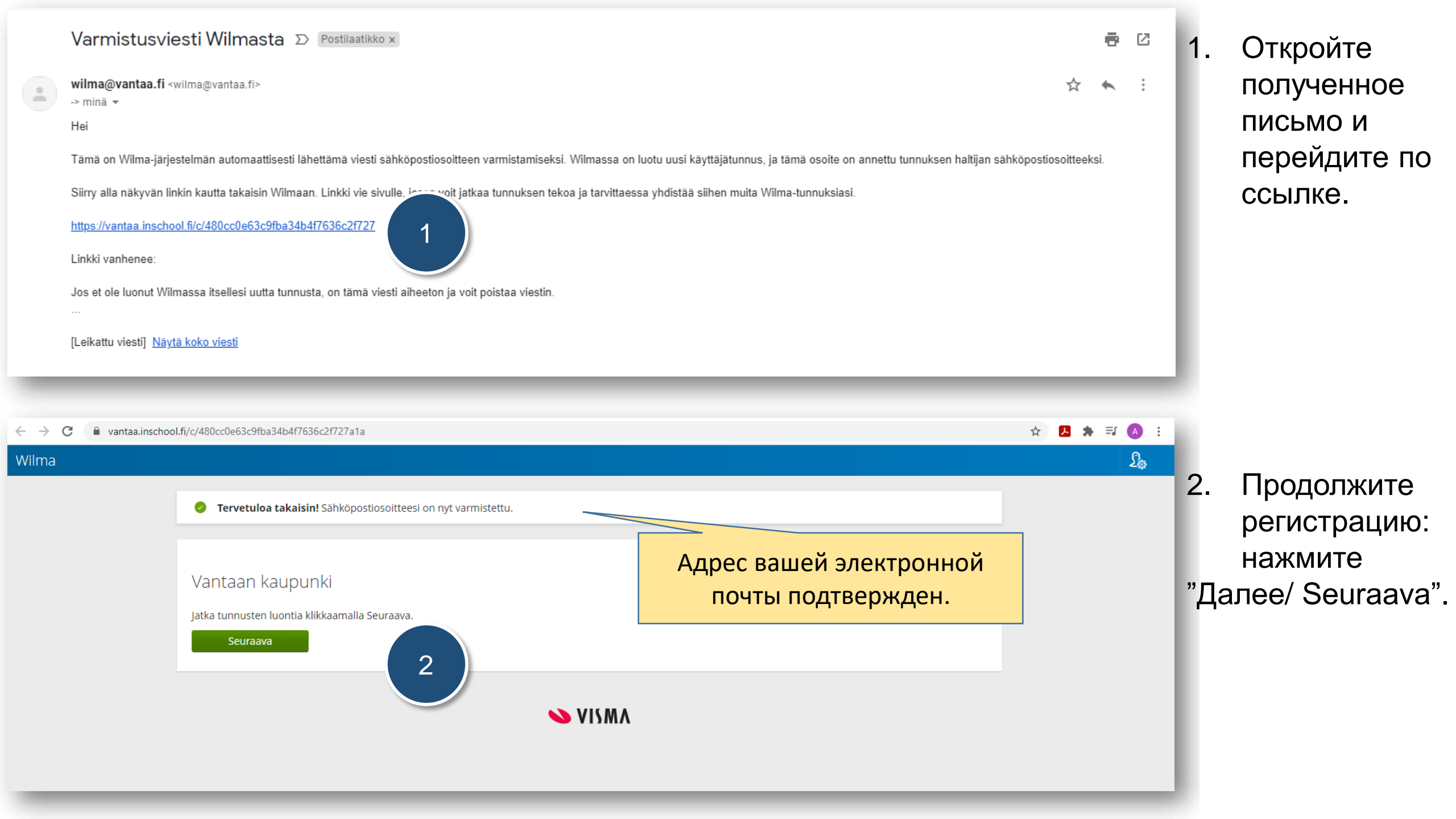

#### Wilma

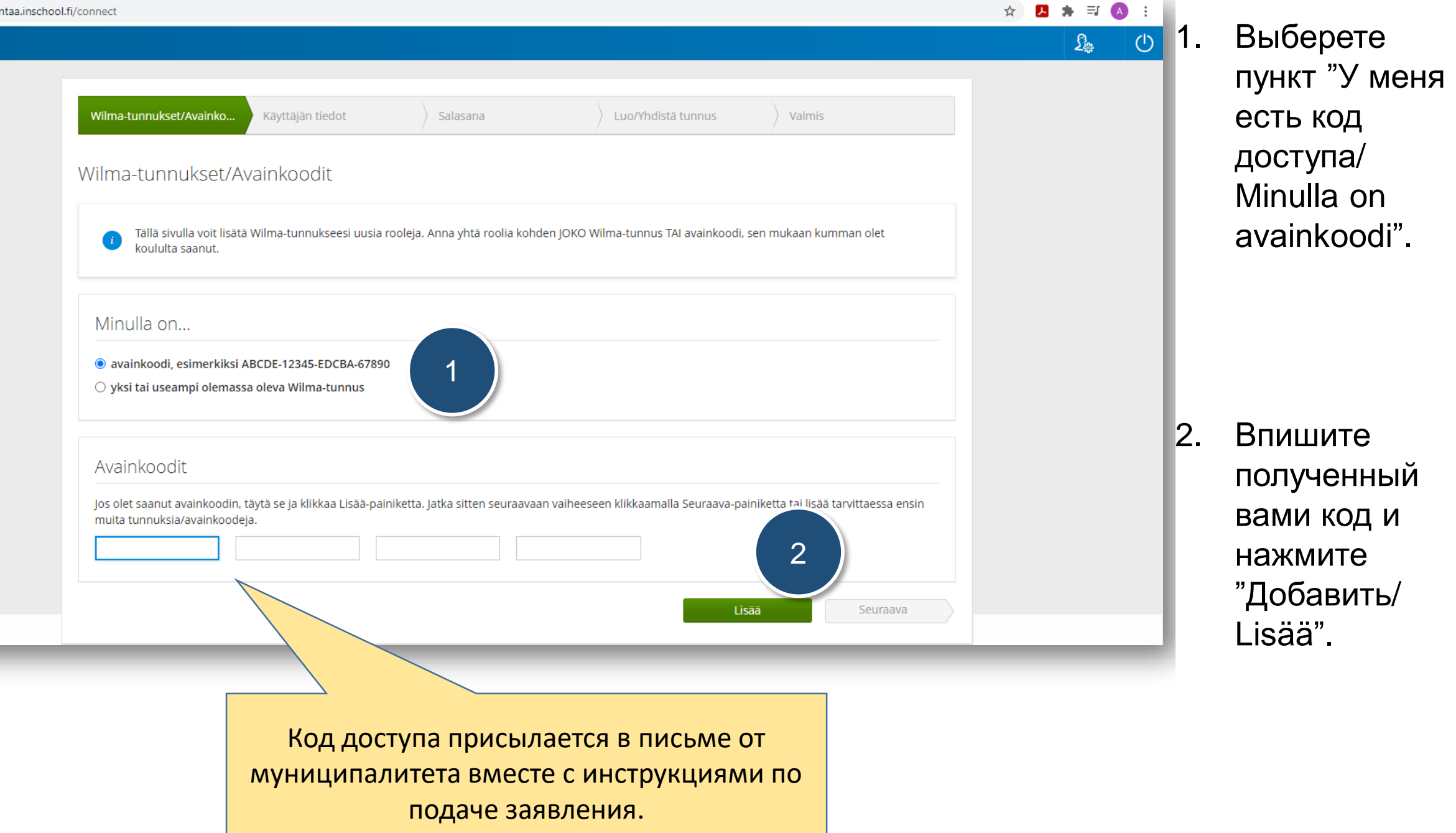

Wilma

(')

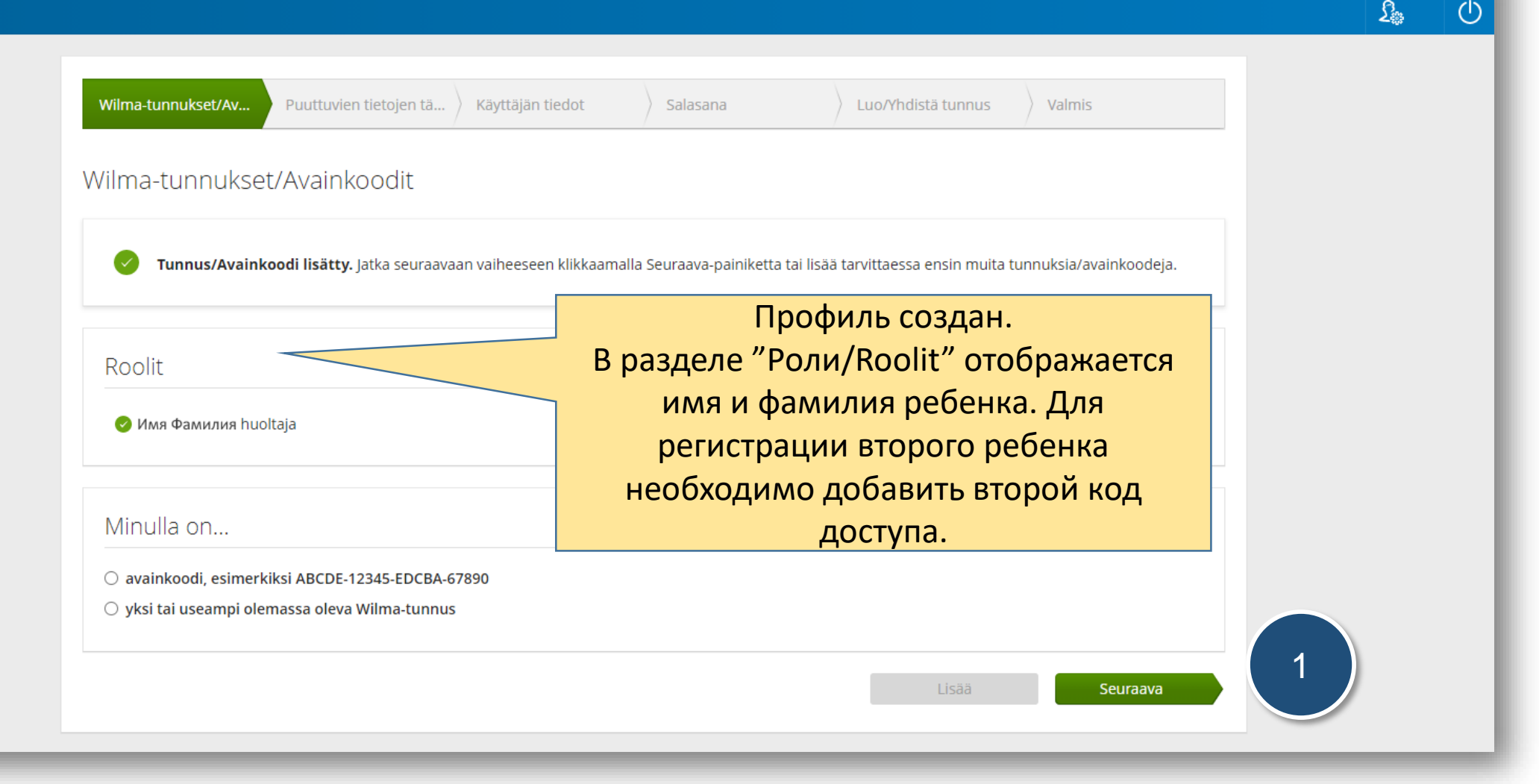

Нажмите "Далее/ Seuraava". 1.

| 🔰 🔒 vantaa.ins | nschool.fi/connect                                                                                                    | 여 ☆ 🛃 🌲 🗐                               | A :                 |
|----------------|----------------------------------------------------------------------------------------------------|-----------------------------------------|---------------------|
|                |                                                                                                    | <u>ے</u>                                | Ċ                   |
|                | Wilma-tunnukset/Av Puuttuvien tietojen tä Käyttäjän tiedot<br>Täydennä vielä alla pyydetyt tiedot.                                                                                            | Добавление недостающих данных ребенка   |                     |
|                | Имя Фамилия<br>*Henkilötunnus<br>                                                                                                    | 1                                       |                     |
|                |                                                                                                    | Edellinen Seuraava                      |                     |
|                |                                                                                                    |                                         |                     |
|                |                                                                                                    |                                         |                     |
| _              | NISMA 🌭                                                                                                    |                                         | _                   |
| avantaa.ins    | NSCHOOL.Fi/connect                                                                                                    | 아 ☆ 🖪 🌲 파                               | <b>⊘</b> :          |
| a vantaa.ins   | Inschool.fi/connect                                                                                                    | 아☆ 🖪 🖈 🎫<br>2월                          | <ul> <li></li></ul> |
| ; 🔒 vantaa.ins | nschool.fi/connect Wilma-tunnukset/Av Puuttuvien tietojen tä Käyttäjän tiedot                                                                                                    | <ul> <li></li></ul>                     | ▲ :                 |
| 7 🔒 vantaa.ins | nschool.fi/connect           Wilma-tunnukset/Av         Puuttuvien tietojen tä         Käyttäjän tiedot           Käyttäjän tiedot         Käyttäjän tiedot                                   | • 🖈 🛽 🖈<br>Данные пользователя          | <ul> <li></li></ul> |
| > a vantaa.in: | wirma-tunnukset/Av   Puuttuvien tietojen tä   Käyttäjän tiedot   Käyttäjän tiedot   Täytä oma nimesi alla oleviin kenttiin. Tähdellä merkityt ovat pakollisia tietoja.   *sukunimi   *tunimei | <ul> <li> <ul> <li></li></ul></li></ul> |                     |

Укажите идентификационный номер вашего ребенка и нажмите "Далее/ Seuraava".

Укажите свою фамилию, имя и короткое имя и нажмите "Далее/ Seuraava".

| $\leftrightarrow$ $\rightarrow$ C $($ vantaa.inschool.fi/connect            |                                                                                                    |                      |                                                                                  | 아 ☆ 🖪 🗯 🗊 🔕 🗄                                                  |                          |                                                                     |
|-----------------------------------------------------------------------------|----------------------------------------------------------------------------------------------------|----------------------|----------------------------------------------------------------------------------|----------------------------------------------------------------|--------------------------|---------------------------------------------------------------------|
| Wilma<br>Wilma<br>Salas<br>Keks                                             | a-tunnukset/Av Puuttuvien tietojen tä Käyttäjän tiedot<br>Sana<br>si vielä itsellesi salasana Wilmaan kirjautumista varten.                                                                                                    | Salasana             | Пароль долже<br>минимум из 8<br>включать в себя<br>заглавные букв<br>специальные | н состоять<br>знаков и<br>строчные и<br>ы, цифры и<br>символы. | 1.                       | Создайте и<br>подтвердите пароль<br>и нажмите "Далее/<br>Seuraava". |
| *Salasa<br>Salasa<br>seuraa<br>ovat e                                       | ana<br>anan tulee olla vähintään 8 merkkiä pitkä. Sen tulee sisältää vähintään kolmea<br>avista: isoja kirjaimia, pieniä kirjaimia, numeroita tai erikoismerkkejä. Erikoismerkkejä<br>sism. pilkku, kaksoispiste ja kysymysmerkki. | *Toista salasana     | zusvirheiden välttämiseksi.<br>Edellinen Seuraava                                | 1                                                              |                          |                                                                     |
| <ul> <li>← → C</li></ul>                                                    | . Puuttuvien tietojen tā Käyttäjän tiedot Salasana Luo/Yh                                                                                                    | distă tunnus Valmis  | 2<br>2<br>2<br>2<br>2<br>2<br>2<br>2                                             | Проверьте<br>нажмите "<br>tunnus".                             | е свои<br>Созда          | данные и<br>ть профиль/ Luo                                         |
| Tunnuksen tie<br>Nimi<br>Имя Фамилия<br>Käyttäjätunnus<br>Адрес электронной | edot                                                                                                    | Tunnuksen lu         | uominen onnistui. Voit nyt kirjautua Wilm                                        | aan käyttäjätunnuksella <b>Адрес</b> а                         | лектронной почть         | Takaisin etusivulle                                                 |
| Roolit<br>🥥 Имя ребенка , г                                                 | nuoltaja                                                                                                    | Edellinen Luo tunnus | 2 3.                                                                             | Регистрац<br>Для автор<br>главную с                            | ия зав<br>изаци<br>трани | вершена.<br>и нажмите "Назад на<br>цу/ Takaisin etusivulle"         |

Unohditko salasanasi?

2:03

#### Wilma

#### Mikä Wilma on?

Wilma on oppilaitoksen hallinto-ohjelman www-liittymä. Tämän Wilma-lisenssin omistaa **Vantaa** Opiskelijat valitsevat Wilmassa kursseja, seuraavat suorituksiaan, lukevat tiedotteita ja viestivät o Opettajat syöttävät Wilman kautta arvioinnit ja poissaolot, päivittävät henkilötietojaan ja viestivät Huoltajat seuraavat ja selvittävät Wilman kautta opiskelijan poissaoloja, viestivät opettajien kanss

Wilmaa käyttävät myös oppilaitoksen henkilökunta, johto sekä työpaikkaohjaajat.

Kirjaudu Wilmaan syöttämällä oikealla puolella oleviin kenttiin käyttäjätunnuksesi ja salasanasi. Paina tämän jälkeen Kirjaudu sisään -painiketta.

Usein kysytyt kysymykset

Wilman huoltajaliittymän toiminnot

#### Unohditko salasanasi?

Huoltaja, jos olet unohtanut salasanasi, kirjoita käyttäjätunnuksesi Käyttäjätunnus -kenttään, jätä Salasana -kenttä tyhjäksi ja paina linkkiä "Unohditko salasanasi". Seuraa tämän jälkeen ohjelman antamia ohjeita.

Opettajat ja koulun muu henkilökunta saavat apua sisäänkirjautumiseen liittyvissä ongelmissa helpdeskistä.

1. Укажите имя пользователя (käyttäjätunnus) и пароль (salasana), нажмите "Авторизоваться /Kirjaudu sisään".

| Имя пользователя         |
|--------------------------|
| (käyttäjätunnus) – адрес |
| ашей электронной почты.  |

#### 🔓 Kirjaudu sisään

Käyttäjätunnus

Salasana

Kirjaudu sisään

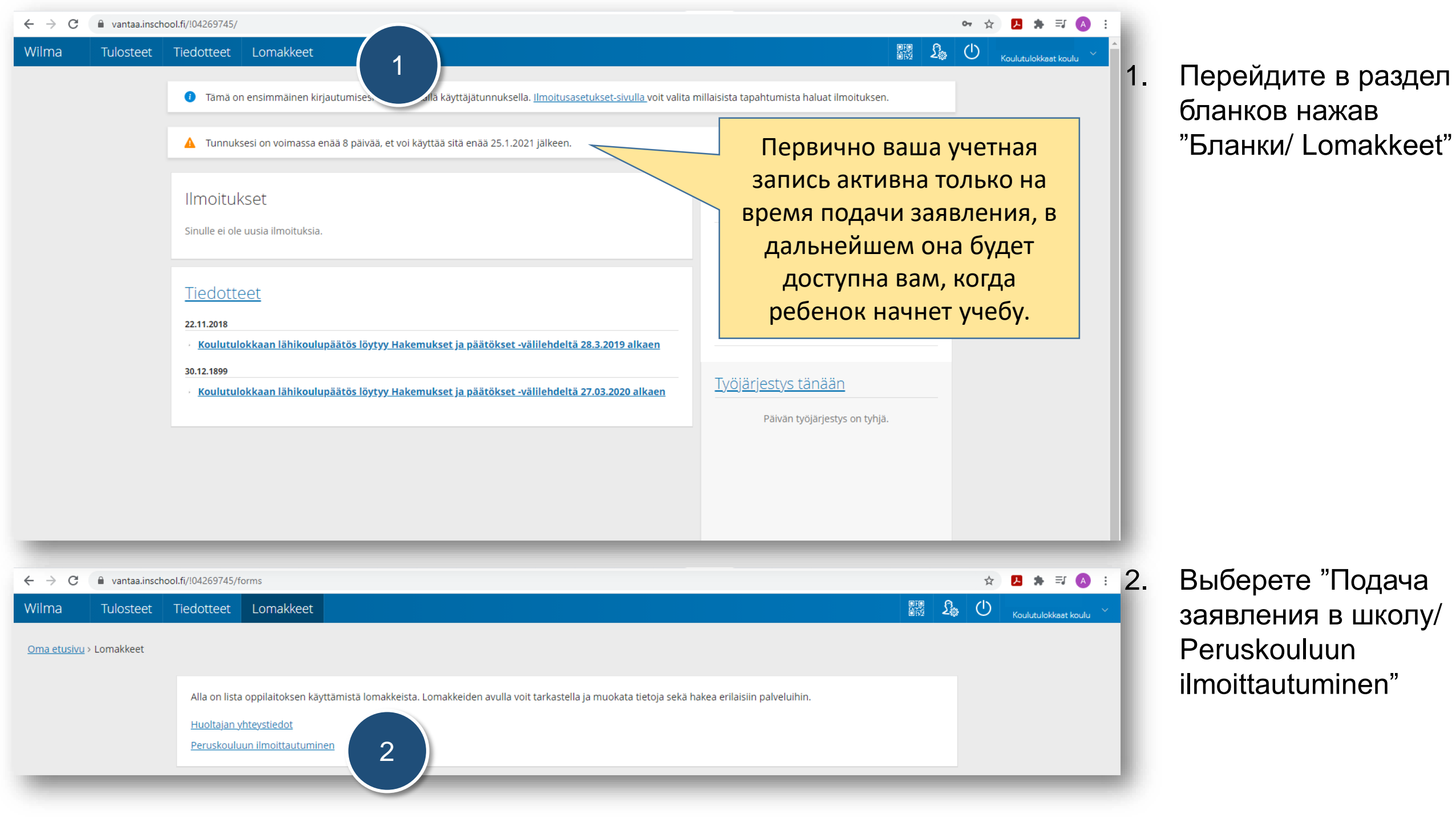

#### Данные ученика / Tiedot oppilaasta

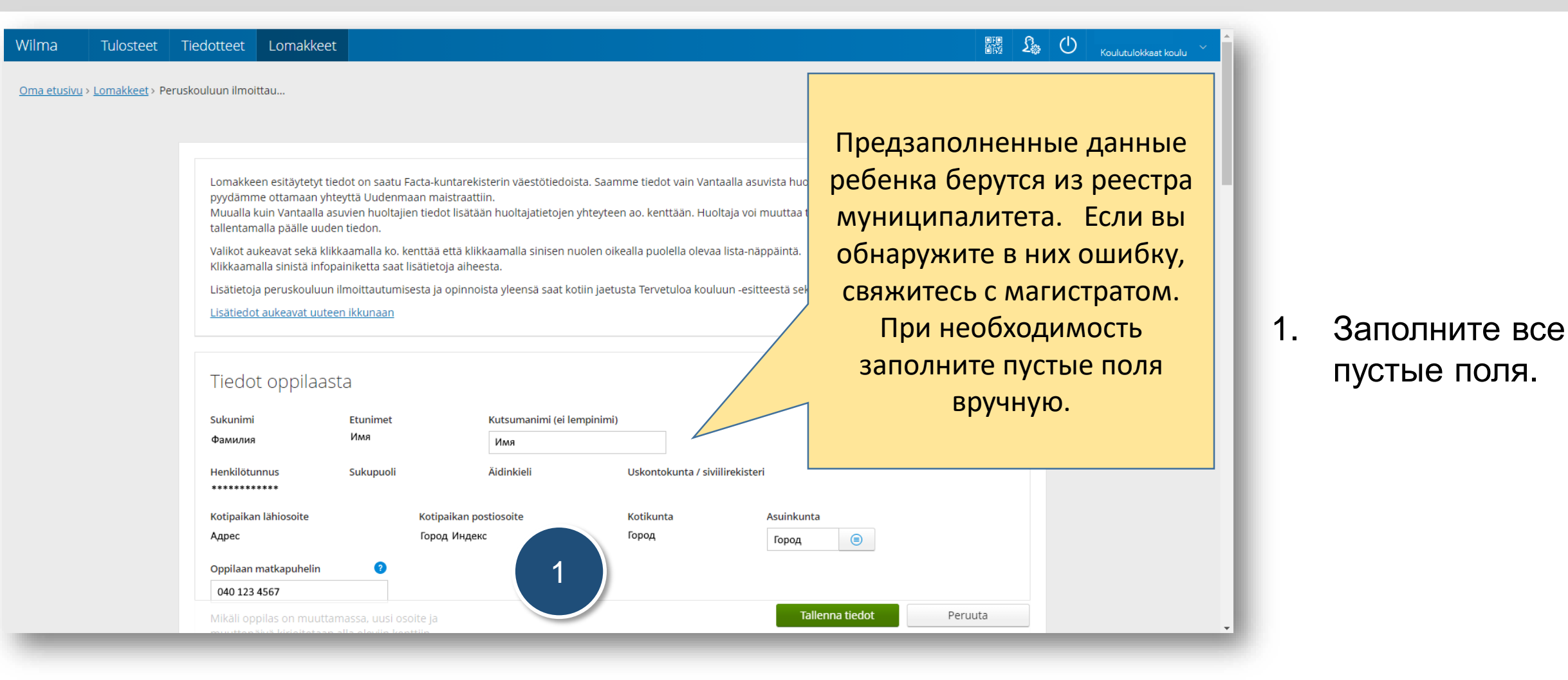

## Данные ученика / Tiedot oppilaasta

| $\leftrightarrow$ $\rightarrow$ C $($ vantaa.inschool.fi | /!04269745/forms/2                              |                                                              | → <b>¤ ≤  ¤</b> ;             |
|----------------------------------------------------------|-------------------------------------------------|--------------------------------------------------------------|-------------------------------|
|                                                          | Mikäli oppilas on muuttamassa, uusi osoite ja   |                                                              | Если до начала учебы          |
|                                                          | muuttopäivä kirjoitetaan alla oleviin kenttiin. |                                                              | планируется переезд,          |
|                                                          | Tuleva lähiosoite Tuleva postiosoite            | Tuleva osoite voimassa alkaen                                | укажите будущий адрес         |
|                                                          |                                                 |                                                              | (lähiosoite), индекс          |
|                                                          | Esiopetuspaikka                                 | Esiopetuspaikka, mikäli tieto ei löydy viereisestä valikosta | (postiosoite) и дату          |
| 1                                                        |                                                 |                                                              |                               |
|                                                          |                                                 |                                                              | переезда (vointassa aikaett). |

| postiosoite                 | Tuleva osoite voima    | assa alkaen |         |   |
|-----------------------------|------------------------|-------------|---------|---|
| Valitse <mark>l</mark> ista | asta                   |             |         | × |
|                             |                        |             |         |   |
| Ei ole ol                   | lut esiopetuksessa     |             |         | Î |
| Aisakell                    | on päiväkoti           |             |         |   |
| Ankkala                     | mmen päiväkoti         |             |         |   |
| Aurinko                     | kiven päiväkoti Vantaa |             |         |   |
| Autionii                    | tyn päiväkoti Vantaa   |             |         |   |
| Dagher                      | nmet Lyckoslanten      |             |         |   |
|                             |                        |             |         | • |
|                             |                        | Valitse     | Peruuta |   |
| _                           |                        |             |         |   |

 В разделе подготовительная группа "Esiopetuspaikka" выберете эскари из списка, либо "Ei ole ollut esiopetuksessa" если ребенок не посещал в подготовительную группу. Выберите нужный пункт и нажмите "Выбрать/Valitse"

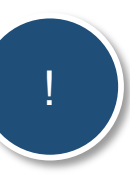

Впишите вручную, если эскари отсутствует в списке.

Esiopetuspaikka, mikäli tieto ei löydy viereisestä valikosta

# Данные опекунов / Tiedot huoltajista

| Ensisijaisesti pu     | helinnumerot, joista  | tavoittaa päivisin.      |                         |                  |       |                |                            |
|-----------------------|-----------------------|--------------------------|-------------------------|------------------|-------|----------------|----------------------------|
| Huoltajan<br>sukunimi | Huoltajan<br>etunimet | Huoltajan<br>kutsumanimi | Huoltajan<br>lähiosoite | Huoltajan postio | soite | Matkapuhelin 👩 | Huoltajan sähköpostiosoite |
| Фамилия               | Имя                   |                          | Адрес                   | Индекс город     |       | 040 123 4567   | Адрес электронной почты    |
| Фамилия               | Имя                   |                          | Адрес                   | Индекс город     |       | 040 123 4567   | Адрес электронной почты    |
|                       |                       |                          |                         |                  |       |                |                            |
|                       |                       |                          |                         |                  |       |                | данные опекунов с          |
|                       |                       |                          |                         |                  |       |                | реестра муницип            |

1. Укажите данные опекуна/ опекунов.

| Ilmoittautumistiedot Koulutulokkaan ilmoittautumistieto                                                                                                    | $\leftrightarrow$ $\rightarrow$ C | avantaa.inschool.fi | '104269745/forms/2                                                                                                    | \$<br>시 🛊 🗊 | A : |  |
|----------------------------------------------------------------------------------------------------|-----------------------------------|---------------------|----------------------------------------------------------------------------------------------------|-------------|-----|--|
| Mikäli valitsette vaihtoehdon C, missä koulussa ja kunnassa oppilas aloittaa opiskelunsa?   KATSOMUSAINEEN OPETUS   Evankelisluterilaiseen seurakuntaan kuuluvat voivat osallistua vain evankelisluterilaisen uskonnon opetukseen.   Ortodoksiseen seurakuntaan kuuluvat on sijoitettu ortodoksisen uskonnon opetukseen.   1 |                                   | 1                   | Ilmoittautumistiedot          Koulutulokkaan ilmoittautumistieto         Mikäli valitsette vaihtoehdon C, missä koulussa ja kunnassa oppilas aloittaa opiskelunsa?         Mikäli valitsette vaihtoehdon C, missä koulussa ja kunnassa oppilas aloittaa opiskelunsa?         KATSOMUSAINEEN OPETUS         Evankelisluterilaiseen seurakuntaan kuuluvat voivat osallistua vain evankelisluterilaisen uskonnon opetukseen.         Ortodoksiseen seurakuntaan kuuluvat on sijoitettu ortodoksisen uskonnon opetukseen.         Xatsomusaine         1 |             |     |  |

| Valitse listasta                         | × 1 |
|------------------------------------------|-----|
| A Ilmoittautuu suomenkieliseen kouluun   |     |
| B Ilmoittautuu ruotsinkieliseen kouluun  | _   |
| C Ei tule Vantaan kaupungin peruskouluun |     |
|                                          |     |
| Valitse         Peruuta                  |     |

В разделе "Данные заявления" выберете из списка язык, на котором будет обучатся ребенок. На выбор обучение на финском или шведском языках.

> Если ребенок не идет в школу города, в котором проживает, выберете пункт С и напишите в следующем пункте заявления город и школу поступления.

| 1 | PERUSOPETUSTA TÄYDENTÄVÄN KIELEN OPETUS (voi valita joko perusopetusta täydentävän kielen tai ylläpitokielen, ei molempia)   Allaoleva kenttä täytetään, mikäli oppilaan äidinkieli tai kotona puhuttu kieli on muu kuin suomi.   Osallistuu perusopetusta täydentävän kielen opetukseen   Perusopetusta täydentävänä kielenä opetettava kieli   Strukterin Perusopetusta täydentävän kielen opetukseen   VLLÄPITOKIELEN OPETUS ULKOMAILLA ASUNEILLE SUOMEN- TAI RUOTSINKIELISILLE OPPILAILLE   Osallistuu ylläpitokielen opetukseen   VIläpitokieli | Если родной язык<br>ребенка является не<br>финский, то он может<br>дополнительно изучать<br>родной язык. |
|---|----------------------------------------------------------------------------------------------------|----------------------------------------------------------------------------------------------------|
|   | Lähikoulun määrittely terveydentilan tai sisaruuden perusteella Tallenna tiedot                                                                                                    | Peruuta                                                                                                  |

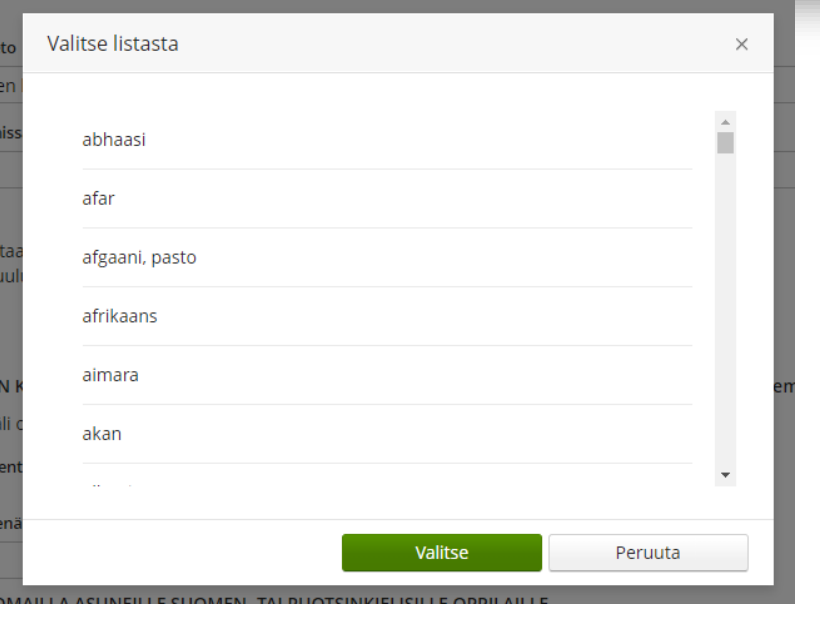

- 1. Поставьте галочку в пункте "Участвует в дополнительном обучении родному языку/ Osallistuu perusopetusta täydentävän kielen opetukseen".
- 2. Выберете в разделе "Язык дополнительного обучения/ Perusopetusta täydentävä kielenä opetettava kieli" родной язык из списка и нажмите "Готово/ Valmis"

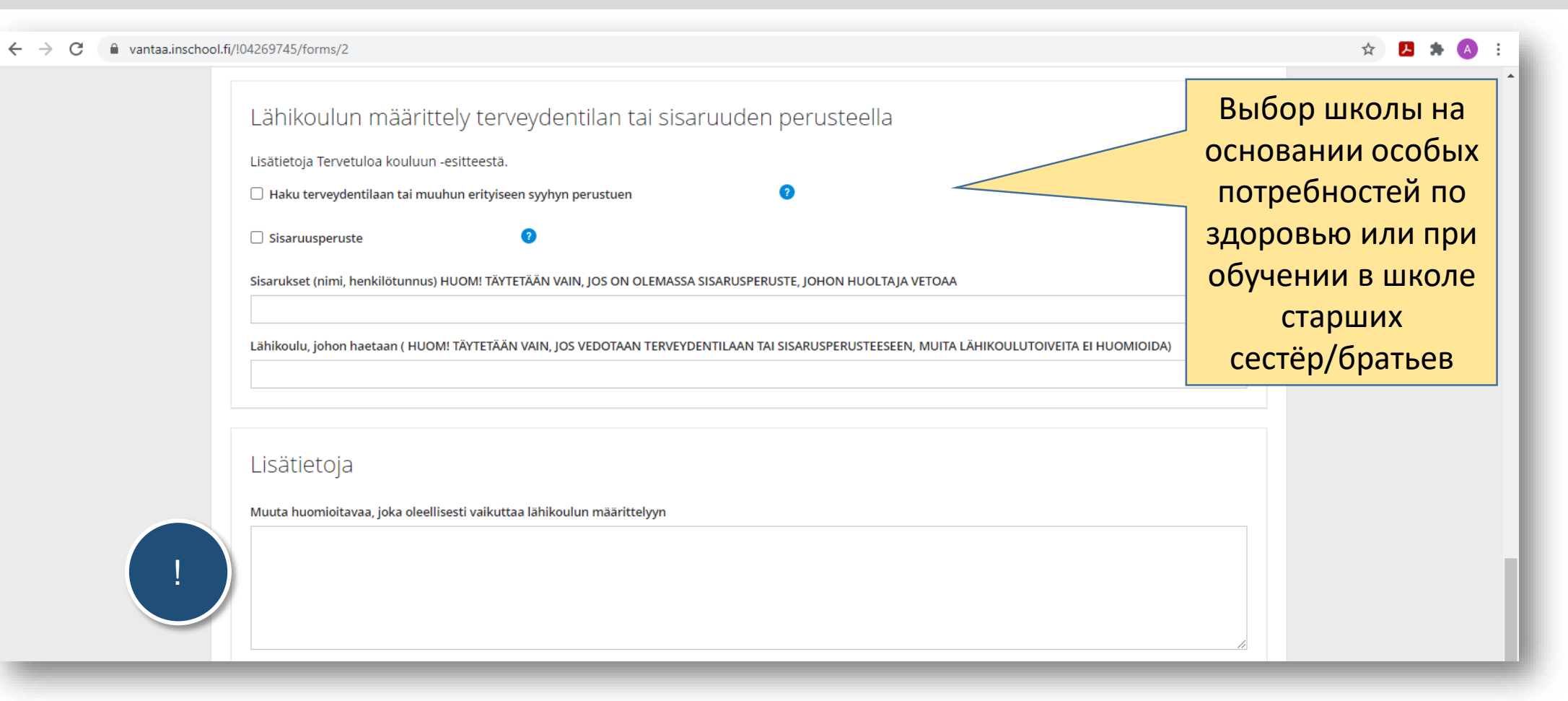

В пунктах указываются данные, которые могут повлиять на выбор школы. Для подачи заявления в школу, к которой ребенок не относиться по месту жительства, всегда требуются обоснования.

| Lähikoulupäätöksen julkaiseminen<br>Suostun siihen, että huollettavaani koskeva lähikoulupäätös annetaan säh<br>välilehdellä 26.3.2021. Päätösasiakirjaa ei tarvitse lähettää minulle eriksee<br>miudtoksenhakuajan päättyvän 14. päivänä tiedoksisaannista. Tiedoksisaa<br>julkaisemisesta.<br>*Päiväys<br>*Ilmoittajan nimi                                                                                                    | nköisesti tiedoksi siten, että päätös on nähtävissä Wilmassa Hakemukset ja päätökset -<br>en postitse. Sitoudun perehtymään päätökseen Wilmassa, kun se on julkaistu. Ymmärrän<br>antiajankohdaksi katsotaan tällaisessa sähköisessä tiedoksisaannissa kolmas päivä päätöksen | Если вы отметите пункт -<br>согласие на получение<br>решения о принятии в школу в<br>электронном виде (suostun<br>siihen, että), решение будет<br>опубликовано только в<br>системе Wilma и вы |
|----------------------------------------------------------------------------------------------------|----------------------------------------------------------------------------------------------------|----------------------------------------------------------------------------------------------------|
| Wilman käyttäjätunnus toimii kouluun ilmoittautumisen ajan ja jälleer<br>alkaa. Sama tunnus on voimassa Vantaalla koko koulupolun ajan. Ensi<br>pyytää lapsen tulevasta koulusta elokuussa koulutyön alettua.                                                                                                    | n, kun oppilaalle on tehty lähikoulupäätös ja iltapäivätoimintaan ilmoittautuminen<br>isijaisesti huoltajat voivat käyttää samaa tunnusta. Toisen huoltajan avainkoodin voi<br>Tallenna tiedot Peruuta                                                                        | обязуетесь знакомиться с ним.<br>Если вы оставите этот пункт<br>неотмеченным, решение<br>будет отправлено вам по<br>почте.                                                                    |
| Уведомление:<br>Данные сохранены,<br>заявление на учебу<br>заполнено         Imitalian         Imitalian         Imitalian         Imitalian         Imitalian         Italietetty. Tiedot on tallennettu ja kouluun<br>imoittautuminen hoidettu.         Patos lahikoulusta julkaistaan Wilmassa<br>torstaina 26.3.2021. Mikaii huoltaja ei<br>imoittautuessaan sitoudu perehtymään<br>pätokseen Wilmassa päätös postitetaan<br>oppilaan kotiin.         Käyttäjätunnusta käytetään myös<br>iltapäiväkerhoihin haettaessa 1 30.4.2021.<br>Musta taulentaamiaan tietoja 24.1.2021 saakka<br>painta.         estä sekä netistä.         Halutessasi voit tulostaa lomakkeen<br>painamalla ruudun oikeassa yläkulmassa<br>nakyvää painiketta "Tulostettava versio".<br>Voit sulkea taman ikkunan klikkaamalla OK. | <ol> <li>Введите дату и ваше имя, на<br/>Tallenna tiedot"</li> <li>Нажмите "ОК" для завершен</li> <li>Выйдите из системы Wilma,<br/>в правом верхнем углу экра</li> </ol>                                                                                                    | ажмите "Сохранить данные<br>ния.<br>нажав кнопку выхода 🕐<br>на                                                                                                    |

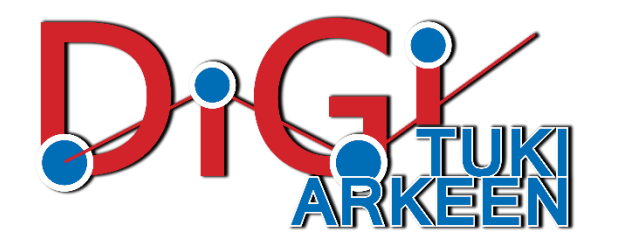